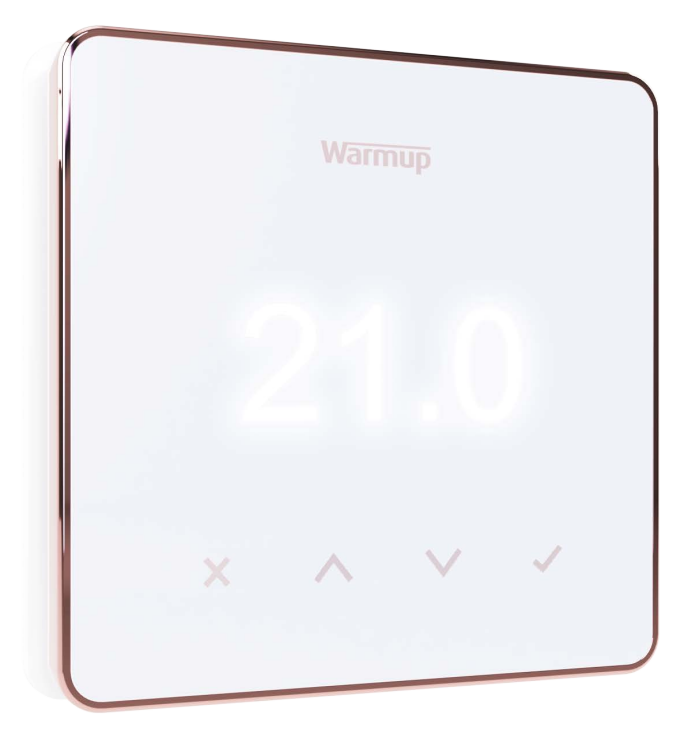

# Element

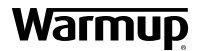

Užívateľská príručka

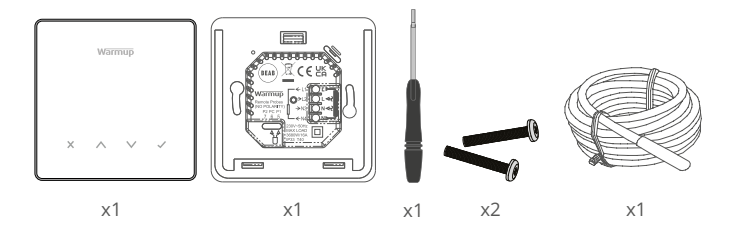

# Obsah

| Bezpečnostné informácie              | 3 |  |  |  |
|--------------------------------------|---|--|--|--|
| Krok 1 - Inštalácia                  |   |  |  |  |
| Krok 2 - Pripojenie káblov           | 4 |  |  |  |
| Tabuľka 1.0 Použitie termostatu      | 5 |  |  |  |
| Krok 3 - Montáž termostatu           |   |  |  |  |
| Krok 4 - Počiatočné nastavenie       |   |  |  |  |
| Vitajte v termostate Element         | 8 |  |  |  |
| Ako viete rýchlo zmeniť teplotu      | 8 |  |  |  |
| Ako viete rýchlo zmeniť režim        | 8 |  |  |  |
| Vykurovanie                          | 9 |  |  |  |
| Ako nastaviť program                 | 9 |  |  |  |
| Znížená (úsporná) teplota            | 9 |  |  |  |
| Ako nastaviť manuálny režim1         | 0 |  |  |  |
| Ako nastaviť dočasný prepis (zmenu)1 | 0 |  |  |  |
| Energetický monitor1                 | 1 |  |  |  |
| SmartGeo1                            | 1 |  |  |  |
| Nastavenia 1                         | 2 |  |  |  |
| Oznámenia a chybové kódy1            |   |  |  |  |
| Riešenie problémov1                  | 4 |  |  |  |
| Riešenie problémov s WiFi1           | 5 |  |  |  |
| Technické špecifikácie1              | 6 |  |  |  |
| Záruka1                              | 7 |  |  |  |

# Bezpečnostné informácie

- Termostat musí inštalovať kvalifikovaný elektrikár. Vyžaduje trvalé napájanie 230 V AC z obvodu chráneného s 30mA prúdovým chráničom (RCD alebo RCBO) v súlade s platnými elektrotechnickými predpismi.
- Počas procesu inštalácie odpojte termostat od elektrickej siete. Dbajte na to, aby boli vodiče úplne zasunuté a zaistené vo svorkách. Nezapojené vodiče by sa mali orezať, pretože by mohli spôsobiť skrat.
- Termostat nainštalujte na mieste s dobrou ventiláciou. Nemal by sa nachádzať vedľa okna/dverí, na priamom slnečnom svetle ani nad iným zariadením produkujúcim teplo (napr. radiátorom alebo televízorom).
- Uistite sa, že vzdialenosť od smerovača k termostatu nie je príliš veľká. Zabezpečíte tým, že po inštalácii nebudú problémy s dosahom alebo rušením bezdrôtového pripojenia.
- Pri kúpeľňových inštaláciách termostat musí byť namontovaný mimo zón 0, 1 a 2. Ak to nie je možné, musí byť nainštalovaný mimo miestnosti. V takomto prípade ovládanie zabezpečí iba pomocou podlahového snímača.
- Termostat a jeho obal nie sú hračky; nedovoľte deťom, aby sa s nimi hrali. Malé súčasti a obal predstavujú nebezpečenstvo prehltnutia alebo zadusenia.
- Termostat je vhodný iba na použitie v interiéroch. Nesmie byť vystavený vlhkosti, vibráciám, mechanickému zaťaženiu alebo teplotám mimo svojich menovitých hodnôt.
- Z bezpečnostných a licenčných dôvodov (CE / UKCA) nie sú povolené neoprávnené zmeny a / alebo úpravy termostatu.

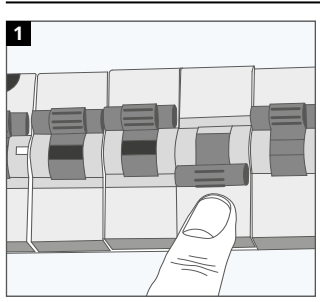

# Krok 1 - Inštalácia

Odpojte termostat a napájanie z elektrickej siete.

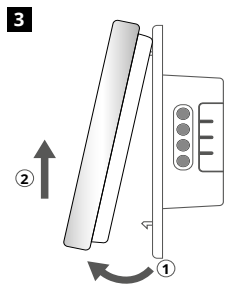

Uvoľnite displej, podľa znázornenia.

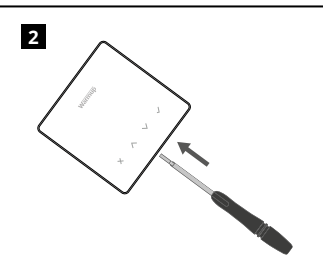

Odopnite displej od napájacej základne.

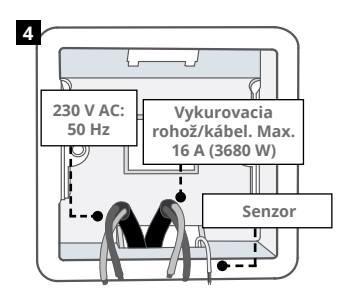

Na preferované miesto termostatu nainštalujte 50mm (min. 35mm) hlbokú nástennú elektrickú spojovaciu krabicu. Pretiahnite vodiče (vykurovací kábel, napájací zdroj a podlahový snímač) do krabice a dokončite zapojenie svoriek.

#### VÝSTRAHA!

Inštaláciu termostatu musí vykonať kvalifikovaný elektrikár v súlade s platným vydaním elektroinštalačných predpisov.

**POZNÁMKA:** Pri zaťažení nad 10 A by mal byť priemer vodiča minimálne 2,5 mm<sup>2</sup>

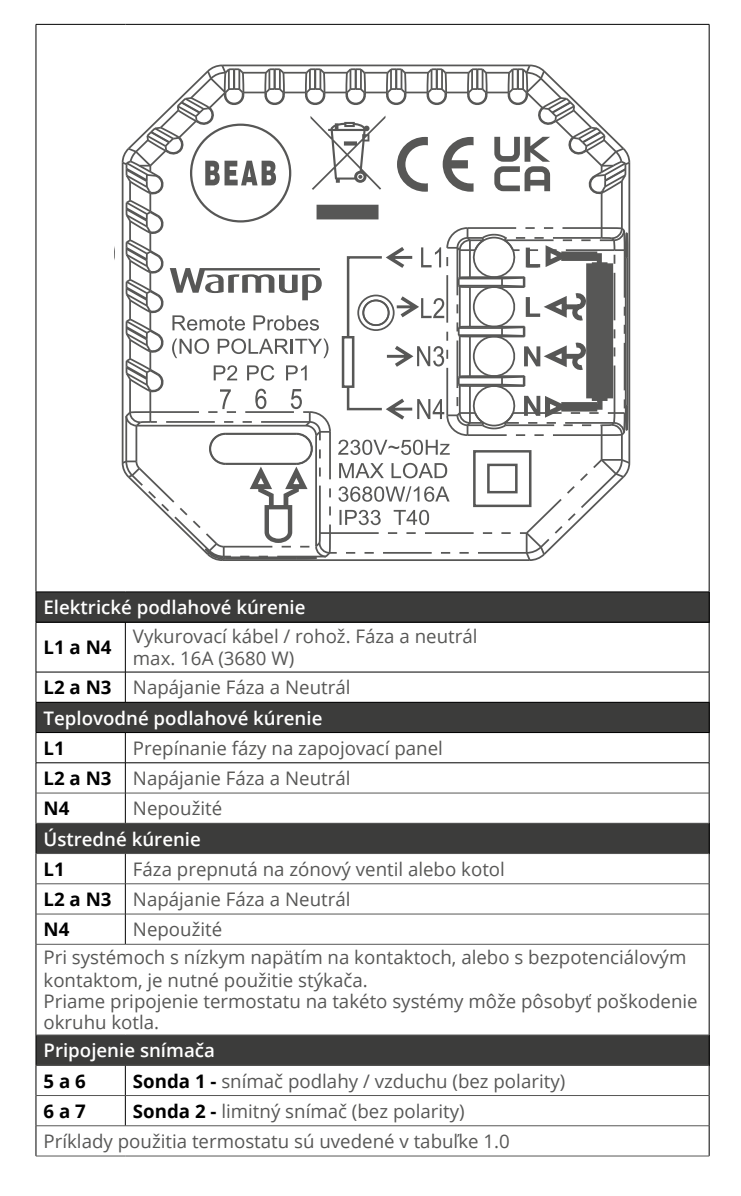

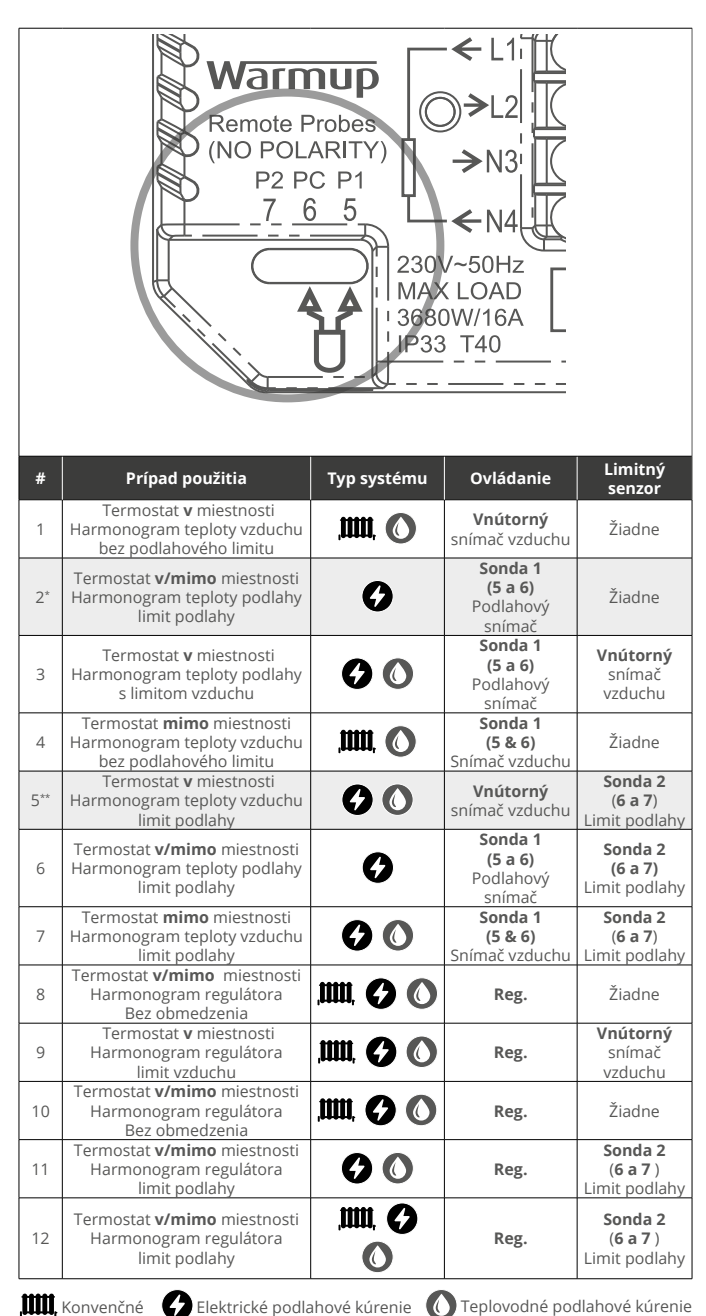

2\* Odporúča sa, keď je termostat **MIMO** vykurovanej miestnosti

5\*\* Odporúča sa, keď je termostat VO VNÚTRI vykurovanej miestnosti

1

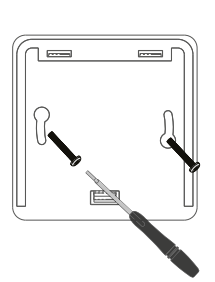

Vložte fixovacie skrutky cez montážne otvory na základni a zatiahnite ich.

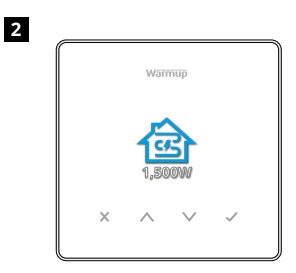

Znovu pripevnite predný kryt, až kým nebudete počuť "kliknutie". Obnovte napájanie termostatu.

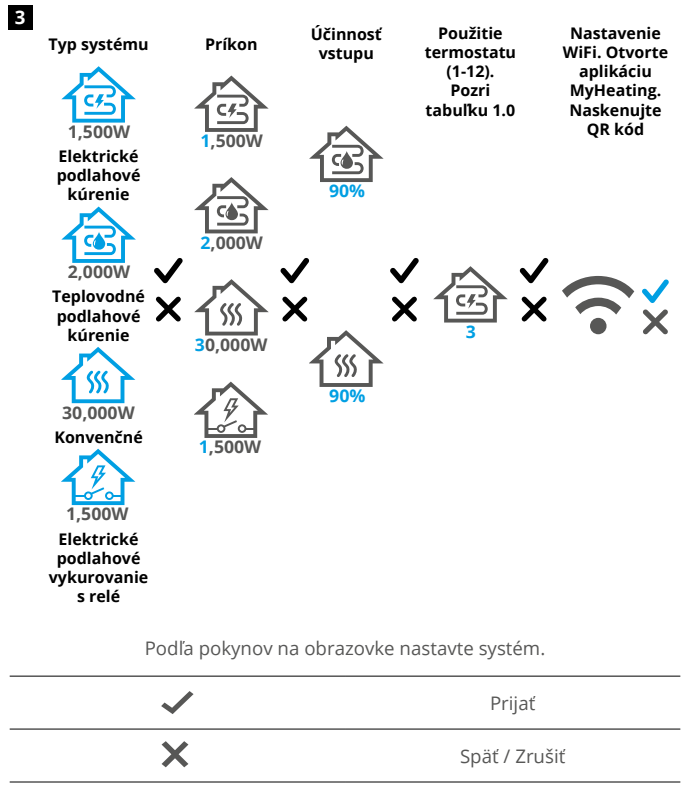

Hore / Dole Zmena hodnoty / nastavenia

# Krok 4 - Počiatočné nastavenie

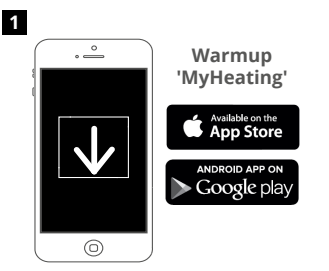

Stiahnite aplikáciu MyHeating.

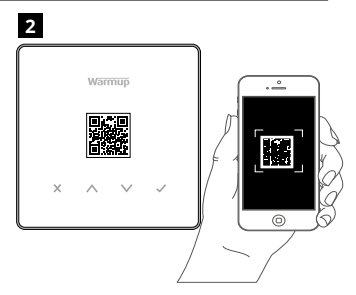

Otvorte aplikáciu My Heating a naskenujte QR kód na ochrannom kryte obrazovky termostatu alebo na zadnej strane displeja. Dokončite nastavenie podľa pokynov v aplikácii.

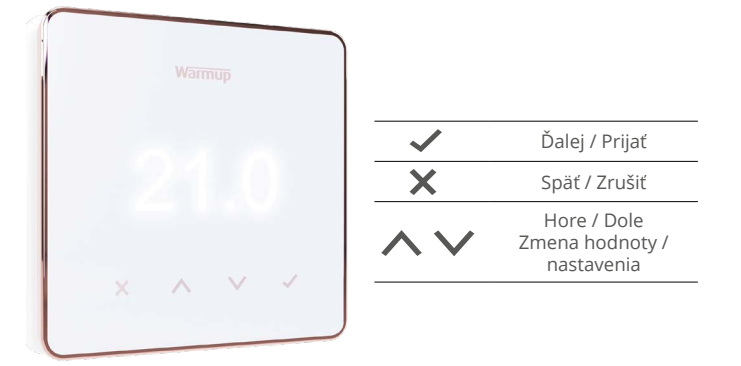

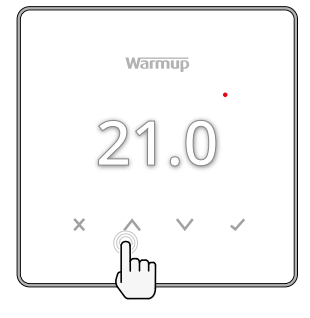

#### Ako viete rýchlo zmeniť teplotu

Tlač 🔨 / 💙 pre zmenu cieľovej teploty.

Ak je v programovacom režime, nastaví sa dočasný prepis do nasledujúceho vykurovacieho obdobia. Pozrite si časť "Ako nastaviť dočasný prepis".

Ak je v manuálnom režime, nastaví sa pevná cieľová hodnota teploty. Pozrite si časť "Ako nastaviť manuálny režim"

Po nastavení cieľovej teploty nad aktuálnu teplotu podlahy/vzduchu, zobrazí sa indikátor vykurovania (•) v pravom hornom rohu obrazovky.

#### Ako viete rýchlo zmeniť režim

Voľba režimu umožňuje meniť režimy vykurovania z manuálneho režimu, programového režimu alebo jednoducho vypnúť vykurovanie.

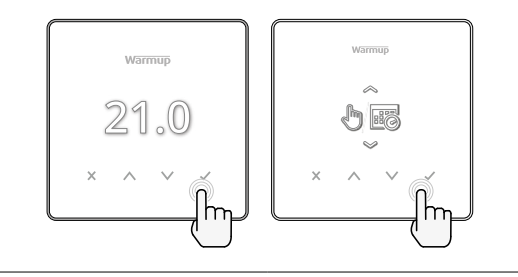

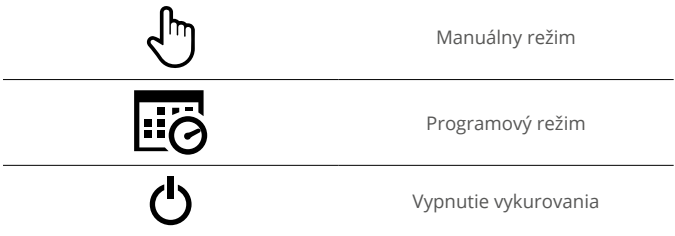

# Vykurovanie

# Ako nastaviť program

Nastavenie programu znamená, nastavenie komfortnej teploty v požadovaných časoch a intervaloch počas dňa. Dni možno naprogramovať jednotlivo, všetky dni rovnako alebo pracovné dni ako blok a víkendy ako blok.

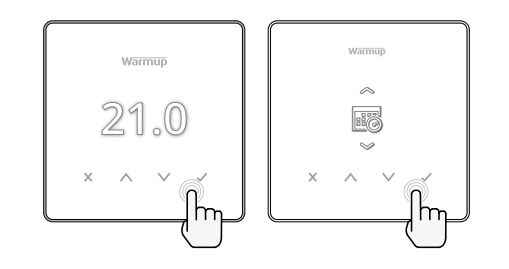

|                                              | Upraviť program                                                                                                    |
|----------------------------------------------|----------------------------------------------------------------------------------------------------|
| <u>123</u> 4567>                             | Ak chcete vybrať dni na programovanie, stlačte 🔨<br>/ 🗸 Pod dňom v týždni sa zobrazí lišta. Stlačte<br>tlačidlo 🖌 pre prechod na ďalší deň. |
| 07:00AM 21.0<br>09:00AM 21.0<br>04:30PM 21.0 | Tlač ✔ pre nastavenie programu.                                                                                                    |
| 07:00<br>21.0°<br>•••                        | Nastavte čas spustenia, potom cieľovú teplotu a<br>nakoniec čas ukončenia tohto obdobia. Stlačte<br>tlačidlo na 🗸 prijatie.                 |
| -<br>+<br>~                                  | Pre pridanie / odstránenie vykurovacieho obdobia<br>stlačte ✔ plus/mínus. Nastaviť možno až 5<br>vykurovacích období.                       |
| +<br>                                        | Prejdite na značku a stlačte ✔ na potvrdenie<br>vykurovacieho programu.                                                                     |
| 8 <b>a</b>                                   | Znížená (úsporná) teplota                                                                                                    |
| 16.0°                                        | Nastavte zníženú teplotu. Znížená teplota je nižšia<br>energeticky efektívna teplota používaná mimo<br>vykurovacích periód .                |

## Ako nastaviť manuálny režim

Nastavenie do manuálneho režimu znamená, že je možné nastaviť pevnú cieľovú teplotu, ktorú má termostat dosiahnuť. Termostat bude túto teplotu udržiavať, kým nebude zvolený iný prevádzkový režim alebo teplota.

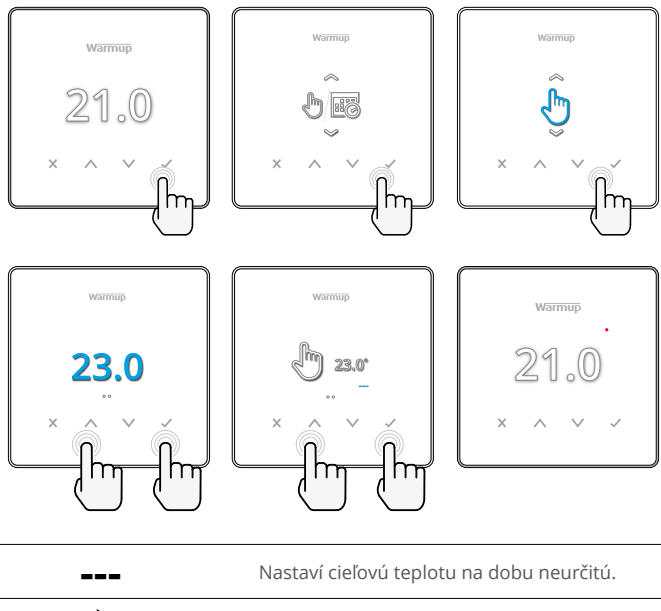

Ċ

Nastavenie trvania manuálneho režimu.

## Ako nastaviť dočasný prepis (zmenu)

Nastavením dočasného prepisu sa nastaví cieľová teplota, ktorá nahradí aktuálny vykurovací program až do nasledujúceho vykurovacieho obdobia alebo na nastavenú dobu.

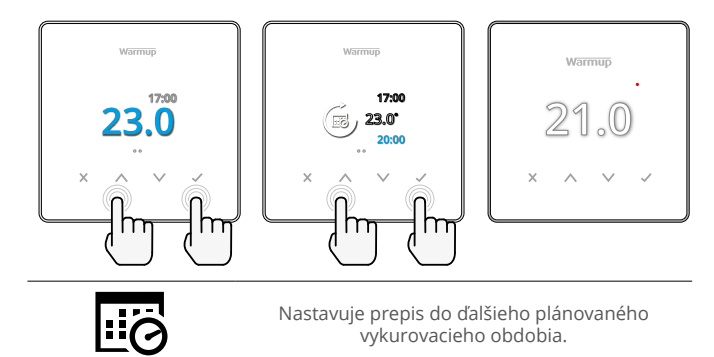

Nastaví trvanie prepisu.

# Energetický monitor

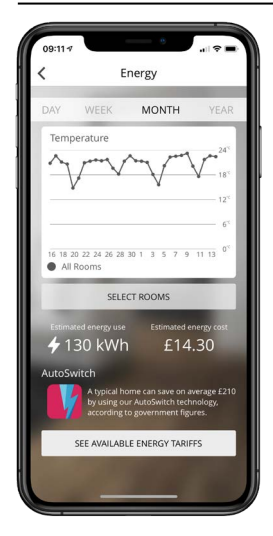

#### Ako funguje energetický monitor

Termostat sa učí, ako sa vykurovací systém používa a ako dom reaguje na vykurovanie a počasie. Pomocou aplikácie MyHeating sa pri monitorovaní energie zobrazí množstvo spotrebovanej energie za určité časové obdobie. To sa vypočíta prostredníctvom výkonu systému vynásobeného účinnosťou a časom prevádzky.

Je potrebné zadať systémový výkon vykurovacieho systému a v niektorých prípadoch aj účinnosť. Tieto informácie získate od inštalatéra alebo výrobcu systému

## SmartGeo

| 09:10 <b>1</b>                         | WARMUP                                                                                                  | smart                                                     | * <b>-</b> |
|----------------------------------------|----------------------------------------------------------------------------------------------------|-----------------------------------------------------------|------------|
| Demo                                   | ton Kim                                                                                                 | 7                                                         |            |
| Smart(<br>SmartGe<br>tempera<br>needed | Seo <sup>™</sup> Active<br>to <sup>™</sup> has calculated<br>ture so this location<br>and always runnin | I the most efficient<br>on is warm when<br>g efficiently. |            |
| Daily u<br>130 kWł                     | isage<br>n £14.3                                                                                        | 10                                                        | +          |
| Bathro                                 | oom                                                                                                    |                                                           |            |
| Targetin                               | g 18.3 <sup>×</sup>                                                                                     | 25 (                                                      | ) °C       |

#### Ako funguje SmartGeo

SmartGeo je jedinečná technológia vyvinutá spoločnosťou Warmup a zabudovaná do aplikácie MyHeating, ktorá využíva pokročilý algoritmus na zabezpečenie najefektívnejšieho nastavenia tepla.

Funguje automaticky; prostredníctvom komunikácie na pozadí so smartfónom. Naučí sa zvyky a polohu používateľov a znižuje teplotu, keď je používateľ preč, a zvyšuje ju na ideálnu komfortnú teplotu v čase príchodu používateľa domov.

Smartgeo bude fungovať, keď je termostat v režime programu alebo manuálneho spustenia. V predvolenom nastavení je vypnutý. Na zapnutie funkcie SmartGeo použite aplikáciu MyHeating.

|                   | varmup<br>21.0<br>× ^ v                                                                                                |  |
|-------------------|----------------------------------------------------------------------------------------------------|--|
|                   | Dátum a čas                                                                                                    |  |
| 6-5-2021<br>13:00 | Nastavte aktuálny dátum a čas.<br>✓ Začnite stlačením, stlačením 🔨 / 丫 k zmene<br>dátumu /času. Potvrďte stlačením 🗸 . |  |
|                   | Použitie termostatu                                                                                                    |  |
| Grand Street      | Pozri tabuľku 1.0 Použitie termostatu.<br>Stlačte 🔨 / 💙 pre zmenu aplikácie. Potvrdíte ✔<br>stlačením                  |  |
| €1<br>10K         | Zmena typu snímača riadenia 1 <b>(5 a 6)</b> .<br>Vybrať si môžete  5, 10, 12, 15, 100K snímač.                        |  |
| <b>10K</b>        | Zmena typu limitnej sondy 2 <b>(6 a 7)</b> .<br>Vybrať si môžete  5, 10, 12, 15, 100K snímač.                          |  |
| 55.0°             | Nastaviť limit vzduchu                                                                                                 |  |
| 35.0°             | Nastaviť limit podlahy                                                                                                 |  |
| -Ò                | Nastavenie jasu displeja                                                                                               |  |
| 4                 | Nastavenie aktívneho jasu                                                                                              |  |
| 2                 | Denný pohotovostný jas                                                                                                 |  |
| 2                 | Nočný pohotovostný jas                                                                                                 |  |

| Ø           | Zmena farby domovskej obrazovky pri prepise                                                                                                    |  |  |
|-------------|----------------------------------------------------------------------------------------------------|--|--|
|             | Vyberte farbu prepisu.                                                                                                    |  |  |
|             | Funkcia otvoreného okna                                                                                                    |  |  |
| ×           | Funkcia detekcie otvorených okien je navrhnutá<br>tak, aby vypínala vykurovanie s cieľom šetriť<br>energiu, keď termostat zistí, že bolo otvorené okno<br>alebo dvere. |  |  |
|             | Zámok displeja                                                                                                    |  |  |
|             | Zapnutie zámku displeja.                                                                                                    |  |  |
| 0000        | Nastavenie kódu zámku displeja.                                                                                                    |  |  |
| <b>F</b>    | Vypnutie zámku displeja.                                                                                                    |  |  |
| ·•          | WiFi                                                                                                    |  |  |
|             | Nastavenie WiFi                                                                                                    |  |  |
|             | Otvorte aplikáciu MyHeating a naskenujte QR<br>kód na zadnej strane displeja termostatu, aby ste<br>dokončili nastavenie WiFi.                                         |  |  |
|             | Obnovenie výrobných nastavení                                                                                                    |  |  |
| <b>⊘</b> ×∕ | Obnovením výrobných nastavení sa vymažú všetky<br>nastavenia a obnovia sa výrobné nastavenia<br>termostatu.                                                            |  |  |

# Oznámenia a chybové kódy

| $\bigcirc$ | Je potrebné nastaviť dátum<br>a čas.                                          | ወ          | Kúrenie je vypnuté                                                                             |
|------------|-------------------------------------------------------------------------------|------------|------------------------------------------------------------------------------------------------|
|            | Bola spustená funkcia<br>otvoreného okna.                                     |            | Displej je uzamknutý                                                                           |
| Ċ          | Dočasné prepísanie<br>povolené                                                | 2 🦺        | Chyba snímača P2 (6 a 7)                                                                       |
| Ł          | Prázdninový režim je<br>povolený.<br>(Konfigurované v aplikácii<br>MyHeating) |            | Snímač P1 (5 a 6) nie je<br>pripojený/poškodený alebo<br>porucha vnútorného snímača<br>vzduchu |
| ***        | Protimrazová ochrana<br>povolená.<br>(Konfigurované v aplikácii<br>MyHeating) | <u>?</u> ! | WiFi nie je nastavené                                                                          |

# Riešenie problémov

| Displej je prázdny                                      | NAPÄTIE                                                            | (Je potrebný elektrikár) Bude potrebný<br>elektrikár na overenie napájania termostatu<br>a jeho správneho zapojenia.                                                                                                    |
|---------------------------------------------------------|--------------------------------------------------------------------|----------------------------------------------------------------------------------------------------|
|                                                         | Kontrola<br>(5 a 6) /<br>Chyba<br>snímača<br>vnútorného<br>vzduchu | <ol> <li>Pozrite si tabuľku 1.0 a uistite sa, že bola<br/>zvolená správna aplikácia termostatu.</li> <li>(Potrebný elektrikár) Bude potrebný<br/>elektrikár na overenie, či bol snímač<br/>správne zapojený. Ak je správne zapojený,<br/>elektrikár bude musieř kontrolovať odnor</li> </ol>                                                                                                    |
| 2 - 🌾 -                                                 | Chyba<br>limitného<br>snímača<br>(6 a 7)                           | snímača pomocou multimetra. Pri teplotách<br>medzi 20 °C a 30 °C by mal odpor snímača<br>merať od 8 K ohmov do 12 K ohmov.<br>Ak elektrikár zistí chybu a termostat<br>sa nachádza v miestnosti, ktorá sa má<br>vykurovať, potom ho možno nastaviť do<br>režimu "Vzduch".                                                                                                    |
|                                                         |                                                                    | Ak chcete nastaviť režim "Vzduch", pozrite si<br>tabuľku 1.0 Použitie termostatu.<br>Ak symbol "" zostáva aj po nastavení do<br>režimu vzduchu, bude potrebné termostat<br>vymeniť.                                                                                                    |
| Vykurovanie sa<br>zapína skôr, ako je<br>naprogramované | Adaptívne<br>učenie<br>(skorý štart)<br>Zapnuté                    | Adaptívne učenie (skorý štart) využíva<br>historické hodnoty vykurovania / chladenia<br>dennej prevádzky, historické vonkajšie<br>teploty a predpoveď vonkajších teplôt<br>na vypočet času začatia kúrenia tak, aby<br>na začiatok obdobia bola dosiahnutá<br>komfortná teplota. Fungovať bude iba v<br>programovom režime.                                                                              |
| Symbol chyby WiFi                                       | WiFi nie je<br>nastavené                                           | <ol> <li>Stiahnite a otvorte aplikáciu MyHeating.</li> <li>Odmontujte termostat zo steny</li> <li>Naskenujte QR kód na zadnej strane<br/>displeja</li> <li>Namontujte termostat späť na stenu a<br/>zapnite napájanie</li> <li>Termostat bude v párovacom režime<br/>po dobu 1 minúty. Aplikácia by sa mala<br/>automaticky pripojiť k telefónu</li> <li>Postupujte podľa pokynov v aplikácii</li> </ol> |
|                                                         | WiFi<br>odpojené                                                   | Podľa vyššie uvedeného kroku sa pokúste<br>znovu pripojiť k sieti WiFi.<br>Ak sa termostat stále nedokáže pripojiť,<br>pozrite si časť Riešenie problémov s WiFi.                                                                                                    |
| Ikona hodín                                             | Čas a dátum<br>nie sú<br>nastavené                                 | Pripojte termostat k sieti WiFi alebo<br>nastavte čas a dátum v ponuke nastavení.                                                                                                    |

Skôr ako začnete postupovať podľa nižšie uvedeného návodu na riešenie problémov, skontrolujte, či:

1. Heslo je chránené WPA2

 Smerovač je nastavený na pásmo 2,4 GHz. (802.11 b, g, n, b/g mixed, b/g/n mixed)

**POZNÁMKA:** Ak potrebujete zmeniť niektorú z vyššie uvedených položiek, pozrite si príručku k routeru.

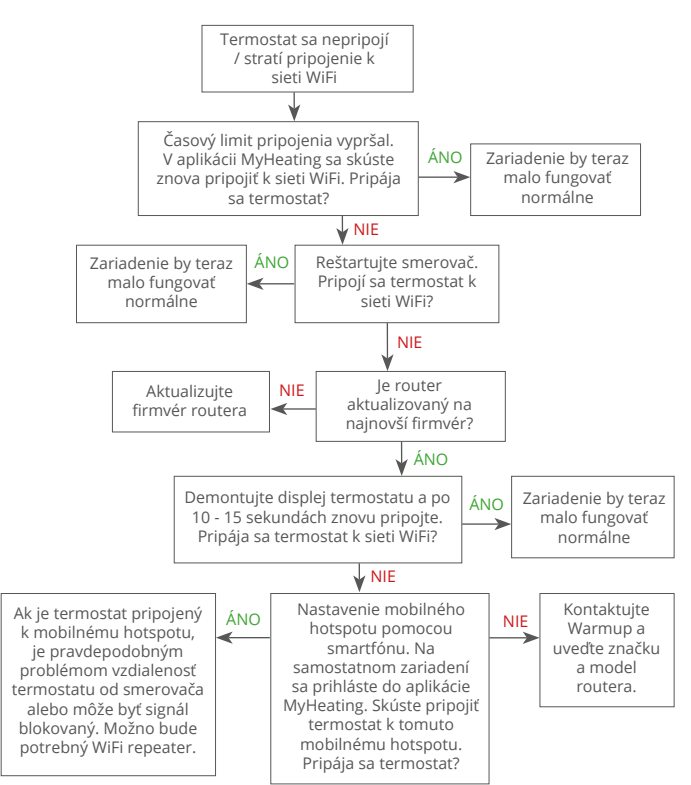

| Model                                    | RSW-01-XX-RR                                                                                                    |
|------------------------------------------|----------------------------------------------------------------------------------------------------|
| Prevádzkové napätie                      | 230 V AC: 50 Hz                                                                                                    |
| Trieda ochrany                           | Trieda II 🔲                                                                                                    |
| Max. Záťaž                               | 16A (3680 W)                                                                                                    |
| Menovité impulzné napätie                | 4000V                                                                                                    |
| Automatická akcia                        | 100 000 cyklov                                                                                                    |
| Odpojenie znamená                        | Тур 1В                                                                                                    |
| Stupeň znečistenia                       | 2                                                                                                    |
| Max. Teplota okolia                      | 0 - 40°C                                                                                                    |
| Relatívna vlhkosť                        | 80%                                                                                                    |
| Krytie IP                                | IP33                                                                                                    |
| Rozmery (zmontovaný)                     | 90 x 115 x 39 mm                                                                                                    |
| Veľkosť obrazovky                        | 3.5 palcov                                                                                                    |
| Snímače                                  | Vzduch a podlaha (okolie)                                                                                                    |
| Typ snímača                              | NTC10k s dĺžkou 3 m (možno predĺžiť na<br>50 m)                                                                                                    |
| Prevádzková frekvencia                   | 2401 - 2484MHz                                                                                                    |
| Max. Vysokofrekvenčný prenášaný<br>výkon | 20dBm                                                                                                    |
| Hĺbka inštalácie                         | Odporúčané: 50 mm nástenný box<br>Minimum: 35 mm nástenný box                                                                                                    |
| Kompatibilita                            | Elektrické, teplovodné podlahové kúrenie.<br>max 16A (3680W) Systémy ústredného<br>kúrenia<br>(kombinované a systémové kotly s so<br>spínaním fázy, vstup 230V AC) |
| Trieda Er-P                              | IV                                                                                                    |
| Záruka                                   | 12 rokov                                                                                                    |
| Schválenia                               | BEAB                                                                                                    |

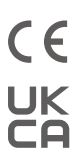

#### POZNÁMKA: Spoločnosť Warmup plc týmto

vyhlasuje, že rádiové zariadenie typu RŚW-01-XX-YY je v súlade s RED smernicou 2014/53 / EÚ a predpismi o rádiových zariadeniach z roku 2017. K prehláseniam o zhode je možné nahliadnuť naskenovaním QR kódu alebo návštevou stránky www.literature.warmup.co.uk/doc/element.

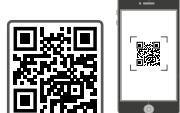

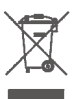

#### Pokyny na likvidáciu:

Zariadenie nevyhadzujte do bežného domáceho odpadu! Elektronické zariadenia musia byť zlikvidované v miestnych zberných zariadeniach na likvidáciu elektronických zariadení, v súlade so smernicou o odpade z elektrických a elektronických zariadení.

# Záruka

Spoločnosť Warmup plc zaručuje, že tento výrobok bude pri bežnom používaní a servise po dobu dvanástich (12) rokov od dátumu zakúpenia produktu bez vád dielenského spracovania alebo materiálu pri použití spolu s Warmup vykurovacími rohožami/káblami.

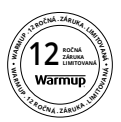

Ak sa kedykoľvek počas záručnej doby zistí, že je výrobok chybný, Program Warmup ho podľa vlastného výberu opraví alebo vymení. Ak je výrobok chybný, prosím buď;

Spolu s dokladom o zakúpení alebo iným datovaným dokladom o kúpe ho vráťte na predajné miesto, alebo

kontaktujte Warmup. Program Warmup určí, či by sa mal produkt vrátiť alebo vymeniť.

Táto 12 ročná záruka je platná len ak je produkt zaregistrovaný v programe Warmup do 30 dní od nákupu. Registráciu je možné dokončiť online na www.warmup.sk

Táto záruka nepokrýva náklady na demontáž alebo opätovnú inštaláciu zariadenia, nevzťahuje sa ani v prípadoch ak spoločnosť Warmup preukáže že porucha bola spôsobená nedodržaním pokynov v inštalačnej príručke, nedodržaním pokynov na použitie, nesprávnou inštaláciou alebo ak produkt bol poškodený vinou spotrebiteľa. Výhradnou zodpovednosťou spoločnosti Warmup je oprava alebo výmena produktu v súlade s podmienkami uvedenými vyššie. Ak je termostat nainštalovaný s vykurovacími káblami inej značky ako Warmup, bude sa na ne vzťahovať trojročná (3) záruka. Táto záruka sa nevzťahuje na žiadny súvisiaci softvér, ako sú aplikácie alebo portály.

SPOLOČNOSŤ WARMUP NEBUDE ZODPOVEDNÁ ZA ŽIADNU STRATU ALEBO POŠKODENIE AKÉHOKOĽVEK DRUHU, VRÁTANE ŽIADNEJ NÁHODNEJ ALEBO NÁSLEDNEJ ŠKODY, KTORÉ VYPLÝVAJÚ, PRIAMO ALEBO NEPRIAMO, Z PORUŠENIA AKEJKOĽVEK ZÁRUKY, VÝSLOVNEJ ALEBO IMPLIKOVANEJ, ALEBO Z INEJ PORUCHY TOHOTO PRODUKTU. TÁTO ZÁRUKA JE JEDINÁ ZÁRUKA, KTORÚ WARMUP POSKYTUJE NA TENTO PRODUKTU. DĹŽKA AKÝCHKOĽVEK PREDPOKLADANÝCH ZÁRUK, VRÁTANE ZÁRUK OBCHODOVATEĽNOSTI A VHODNOSTI NA KONKRÉTNY ÚČEL, TÝMTO JE LIMITOVANÁ NA DOBU DVANÁSŤ ROČNEJ (12) PLATNOSTI TEJTO ZÁRUKY.

Táto záruka nemá vplyv na zákonné práva.

# Warmup

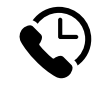

# Warmup SK

www.warmup.sk sk@warmup.com **T:** 02/33 00 67 66

Warmup plc = 704 Tudor Estate = Abbey Road = London = NW10 7UW = UK Warmup GmbH = Ottostraße 3 = 27793 Wildeshausen = DE